# INHOUDSOPGAVE

| Hoofdstuk 1: | Inleiding                                   | 2  |
|--------------|---------------------------------------------|----|
|              | Voor wie is dit boek bedoeld?               | 3  |
|              | Vertrouwd met muis en toetsenbord           | 4  |
|              | Contextmenu's                               | 9  |
|              | Het toetsenbord                             | 10 |
|              | Tijd voor een software-update               | 11 |
|              | Het belang van een reservekopie             | 12 |
| Hoofdstuk 2: | Introductie Mac OS X                        | 16 |
|              | Het besturingssysteem Mac OS X              | 17 |
|              | Het bureaublad                              | 19 |
|              | Het dock                                    | 20 |
|              | Finder                                      | 25 |
|              | Het menu Apple                              | 39 |
|              | Iconen in de menubalk                       | 43 |
| Hoofdstuk 3: | Mappen en bestanden                         | 46 |
|              | Standaardmappen                             | 47 |
|              | Voel u thuis in de thuismap                 | 49 |
|              | Bestanden bewaren en openen                 | 52 |
|              | Verplaatsen, kopiëren en alias maken        | 56 |
|              | Meerdere bestanden of mappen selecteren     | 59 |
| Hoofdstuk 4: | Navigeren, zoeken en organiseren            | 62 |
|              | Meer kijk op vensters                       | 63 |
|              | Vensters en hun eigenschappen               | 63 |
|              | Weergave van Finder veranderen              | 72 |
|              | Toon info                                   | 77 |
|              | Inhoud van een venster opruimen en sorteren | 78 |
|              | Mission Control                             | 79 |
|              | Spaces                                      | 82 |
|              | Spotlight                                   | 85 |
|              | Slimme mappen maken                         | 92 |
|              | Het dock                                    | 93 |

| Hoofdstuk 5: | Systeemvoorkeuren               | 104 |
|--------------|---------------------------------|-----|
|              | Overzicht van Systeemvoorkeuren | 105 |
|              | Persoonlijk                     | 106 |
|              | Hardware                        | 115 |
|              | Internet en netwerk             | 121 |
|              | Systeem                         | 125 |
| Hoofdstuk 6: | Programma's van Mac OS X        | 136 |
|              | Werken met programma's          | 137 |
|              | De map Programma's              | 140 |
|              | Hulpprogramma's                 | 148 |
|              | iLife                           | 158 |
| Hoofdstuk 7: | Aan de slag met programma's     | 172 |
|              | Teksteditor                     | 173 |
|              | Adresboek                       | 177 |
|              | iCal                            | 183 |
|              | iTunes                          | 192 |
|              | Fotolader                       | 206 |
|              | Photo Booth                     | 208 |
|              | Dashboard                       | 211 |
|              | Voorvertoning                   | 214 |
|              | QuickTime X Player              | 220 |
|              | Time Machine                    | 223 |
| Hoofdstuk 8: | Pret op internet                | 226 |
|              | Internetprogramma's             | 227 |
|              | Verbinding maken                | 228 |
|              | Mail                            | 230 |
|              | Safari                          | 246 |
|              | iChat                           | 263 |
|              | MobileMe                        | 272 |
| Appendix A:  | Sneltoetsen                     | 282 |
|              | Index                           | 288 |

# :INLEIDING

## ::01 INLEIDING

Wie vandaag een Apple-computer koopt, is hiermee niet alleen de gelukkige eigenaar van een zeer duurzame computer, maar krijgt daarbij het besturingssysteem OS X Lion en iLife '11 gratis meegeleverd. In dit boek leert u werken met de vele functies en mogelijkheden van Mac OS X Lion en de bijbehorende programma's.

### VOOR WIE IS DIT BOEK BEDOELD?

- Mensen die voor het eerst een Apple-computer hebben aangeschaft en de mogelijkheden van Mac OS X willen leren.
- Gebruikers van een oudere versie van Mac OS X die willen kennismaken met de nieuwe eigenschappen en mogelijkheden van Mac OS X.
- Mensen die voorheen met Windows hebben gewerkt, maar zijn overgestapt naar een Apple-computer.
  - TIP Mac OS X 10.7 Lion is te koop sinds juli 2011. Wie in het bezit is van Mac OS X 10.6 Snow Leopard, kan Lion voor 23,99 euro aanschaffen in de Mac App Store. U mag Lion zonder extra kosten op al uw gemachtigde computers installeren.

### **DE OPVOLGER VAN MAC OS X 10.6**

Bij een nieuwe versie van een besturingssysteem is de terugkerende vraag: moet u (direct) overstappen? U kunt zonder probleem blijven werken met Mac OS X Snow Leopard en de update naar een nieuw besturingssysteem uitstellen tot het moment waarop u een nieuwe Mac koopt. Anderzijds maakt Apple het met de lage prijs erg aantrekkelijk om deze nieuwe versie aan te schaffen. Bovendien kunnen bezitters van OS X Lion ook gratis gebruikmaken van iCloud, de nieuwe online dienst van Apple.

Een andere vraag is of u van voor af aan moet beginnen om dit nieuwe besturingssysteem te doorgronden. Het goede nieuws is dat de meeste functies werken zoals u gewend bent, alleen is er een flink aantal nieuwe functies bijgekomen waarmee het bedienen van de Mac eenvoudiger, sneller en efficiënter is geworden.

LET OP Het slechte nieuws is dat Lion alleen werkt op Macintosh-computers die zijn voorzien van een Intel-processor. PowerPC-processors worden niet meer ondersteund wegens veroudering van de technologie en niet-optimale snelheden.

### AFSPRAKEN IN DIT BOEK

Opdrachten en onderdelen in een programmamenu worden **vetgedrukt**. Op deze manier geven we aan waarop u met de muis moet klikken of welk onderdeel u met de muis moet aanwijzen. Mappen en bestanden worden niet vetgedrukt. Wanneer we u een keuze in een menu willen laten maken, geven we dit als volgt aan:

• Kies het menu **Finder**, **Ga**, **Recente mappen**, **Programma's** en selecteer de map Documenten.

Woorden in het Engels zijn cursief weergegeven:

 Plaats de muis boven het zoekresultaat en er verschijnt een informatievenster (tooltip).

### VERTROUWD MET MUIS EN TOETSENBORD

Voor wie echt pas met het werken met computers begint, leggen we eerst een aantal basishandelingen uit over de muis en het toetsenbord, zodat u snel vertrouwd raakt met de grafische gebruikersinterface van Apple Mac OS X.

### **MUIS IN DE HAND**

Als u de muis beweegt, ziet u een pijl op het scherm bewegen: de cursor. Soms ziet u de cursor veranderen van het pijltje in een ander symbool. In dat geval hebt u iets geselecteerd waarmee u extra functies tot uw beschikking krijgt.

### **SELECTEREN**

TIP

U gebruikt de muis onder meer om mappen, programma's en bestanden op de computer te openen en menu's en dialoogvensters te bedienen. Als u één keer op de icoon in de rechterbovenhoek – Macintosh HD – klikt, ziet u aan de oplichtende randen en bestandsnaam van de icoon dat het is geselecteerd. Als we het in dit boek hebben over het selecteren van een map, document of programma, weet u nu wat er wordt bedoeld.

> Klikt u na het selecteren nogmaals op de naam van een bestand, dan wordt deze blauw. De toets Return geeft eenzelfde resultaat. Selecteer een bestand, druk op Return en geef het bestand een nieuwe naam.

Afbeelding 01.01 U kunt ook de vaste schijf een nieuwe naam geven.

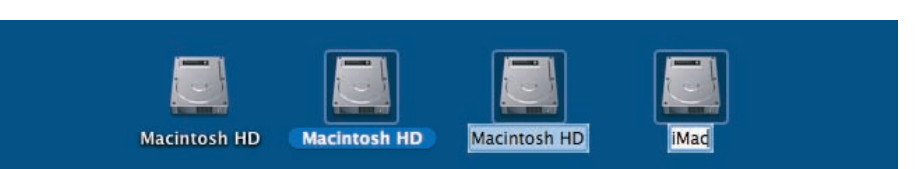

### DUBBELKLIKKEN

U opent mappen, programma's en documenten door twee keer snel achter elkaar op de icoon te klikken. Als er meer bestanden in de map staan dan er in het venster getoond kunnen worden, gebruikt u de schuifbalken aan de zijkant van een geopend venster.

### SCROLLEN

Voorheen schoof u met het scrolwiel op uw muis naar beneden om de inhoud onder in een venster of pagina te bekijken en omhoog om naar boven te scrollen. In Lion werkt dit andersom: u scrolt nu juist naar beneden om naar de inhoud van een venster of pagina bovenaan te gaan en naar boven om de inhoud onder in een venster of pagina te kunnen bekijken. De bediening van uw computer sluit hiermee nog beter aan op iOS, het besturingssysteem dat wordt gebruikt op de iPhone, iPod touch en de iPad.

| FAVORIETEN        | Naam                | <ul> <li>Bewerkingsdatum</li> </ul> | Grootte  |
|-------------------|---------------------|-------------------------------------|----------|
|                   | Adresboek           | 14 mei 2011 10:33                   | 18,1 MB  |
| Ar mijn bestanden | App Store           | 14 mei 2011 10:33                   | 5,6 MB   |
| \land Programma's | Automator           | 14 mei 2011 10:33                   | 13,1 MB  |
| Bureaublad        | Cloud               | 14 mei 2011 14:54                   | 4,1 MB   |
| Documenten        | Dashboard           | 14 mei 2011 10:33                   | 168 KB   |
| Developede        | Dvd-speler          | 14 mei 2011 10:33                   | 27,9 MB  |
| Downloads         | FaceTime            | 14 mei 2011 10:33                   | 6,7 MB   |
| Films             | E Fotolader         | 14 mei 2011 10:33                   | 4,8 MB   |
| Ja Muziek         | of GarageBand       | 15 mei 2011 19:16                   | 247,6 MB |
| Afheeldingen      | 🕨 🔤 Hulpprogramma's | 12 mei 2011 16:32                   |          |
|                   | 🔯 iCal              | 14 mei 2011 10:33                   | 41,7 MB  |
| Arbeeldigen_ruw   | 回 iChat             | 14 mei 2011 10:33                   | 42,2 MB  |
| Timroff           | DVD 😳               | 15 mei 2011 19:16                   | 102,7 ME |
| CEDEELD           | 🛪 iMovie            | 15 mei 2011 19:16                   | 389,6 MB |

Afbeelding 01.02 Met de schuifbalken kunt u de inhoud van een venster geheel bekijken.

Met de standaardinstelling van Lion wordt de schuifbalk voortaan in het venster verborgen totdat u het scrolwiel, het stuurvlak van de muis, gebruikt, of met twee vingers over een trackpad omhoog of omlaag veegt. Als u het verbergen van de schuifbalken niet prettig vindt, verander dan uw instellingen met **Systeemvoorkeuren**, **Algemeen**. Selecteer in **Toon schuifbalken** de optie **Toon schuifbalken**.

TIP Op de MacBook en MacBook Pro van Apple wordt geen muis bijgeleverd, maar gebruikt u een *trackpad* om alle muishandelingen uit te voeren. Met speciale bewegingen, *gestures* genoemd, kunt u selecteren, klikken, scrollen, zoomen en bladeren of toepassingen als Mission Control en Launchpad activeren.

# :: 01 Inleiding

### Afbeelding 01.03

Aan u de keuze of u de schuifbalken standaard in het venster wilt weergeven of niet.

| 0 0 Algemeen                                                 |           |               |           |              |
|--------------------------------------------------------------|-----------|---------------|-----------|--------------|
| Toon alles                                                   | )         |               |           |              |
|                                                              | T Grootte | Soort         | T Grootte | Soort        |
|                                                              | 127 KB    | PNGeelding    | 127 KB    | PNGeelding   |
| Weergave: Blauw 💲                                            | 1,2 M8    | PNGeelding    | 1,2 MB    | PNGeelding   |
| Voor algeheel uiterlijk van knoppen, menu's en vensters      | 1,1 MB    | PNGeelding    | 1,1 MB    | PNCeelding   |
|                                                              | 476 K8    | PNGeelding    | 476 KB    | PNGeelding   |
| Markeringskleur: Blauw ‡                                     | 246 KB    | PNGeelding    | 246 KB    | PNGeelding   |
| Voor geselecteerde tekst                                     | 8 1,1 MB  | PNGeelding    | 1,1 MB    | PNGeelding   |
|                                                              | 9 1,7 M8  | PNGeelding    | 1,7 MB    | PNGeelding   |
|                                                              | 0 54 KB   | JPECelding    | 54 KB     | JPEGelding   |
| Toon schultbalken: O Automatisch op basis van invoerapparaat | 2 34 K8   | PNGeelding    | 34 KB     | PNGeelding   |
| O Tijdens scrollen                                           | 2 274 KB  | PNGeelding    | 274 KB    | PNGeelding   |
| Altijd                                                       | 2 2,2 MB  | PNGeelding    | 2,2 MB    | PNCeelding   |
| Klikken in de schuifbalk: () Ga naar de volgende nagina      | 9 200 KB  | PNGeelding    | 200 KB    | PNGeelding   |
| Ca apor de hetroffende portile                               | 3 1,7 M8  | PNGeelding    | 1,7 M8    | PNGeelding   |
| Ga naar de betrenende positie                                | 3 568 KB  | PNGeelding    | 568 KB    | PNGeelding   |
| Schakel vloeiend schuiven in                                 | 4 2,1 M8  | PNGeelding    | 2,1 MB    | PNCeelding   |
| Minimaliseer venster door dubbel te klikken on titelhalk     | 4 1,8 M8  | PNGeelding    | 1,8 MB    | PNGeelding   |
| Minimaliset verster door dubber te kirkken op trebark        | 3 1,6 M8  | PNCeelding    | 1,6 MB    | PNGeelding   |
| Symboolgrootte navigatiekolom: Normaal ‡                     | 3 1,5 MB  | PNGeelding    | 1,5 MB    | PNCeelding   |
|                                                              | 3 1,1 M8  | PNGeelding    | 1,1 MB    | PNGeelding   |
|                                                              | 2 2,3 M8  | PNGeelding    | 2,3 MB    | PNCeelding   |
| Aantal recente onderdelen: 10 🗧 programma's                  |           | many and draw | 2 3 448   | DNC- salding |

### TIP

OS X Lion gebruikt diverse nieuwe bewegingen voor het trackpad waarmee u de computer nog intuïtiever kunt bedienen. Gelukkig is dit niet alleen voorbehouden aan de bezitters van een MacBook. Het Magic Trackpad van Apple, dat u los kunt aanschaffen, werkt hetzelfde als het trackpad van een MacBook, maar is stukken groter. U verbindt Magic Trackpad draadloos met uw Mac met de Bluetooth-technologie.

### Afbeelding 01.04

Met het Magic Trackpad maakt u optimaal gebruik van de nieuwe functies van Lion.

### Afbeelding 01.05

Gestures of bewegingen bieden unieke bedieningsmogelijkheden.

### Afbeelding 01.06

In het paneel Trackpad in Systeemvoorkeuren schakelt u bewegingen uit die u niet wilt gebruiken.

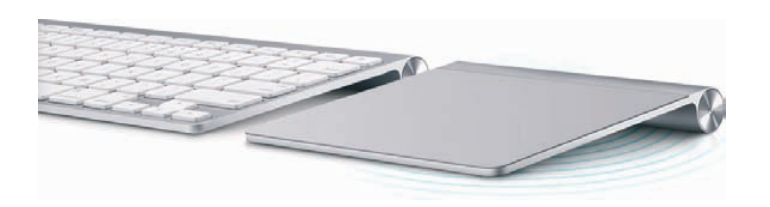

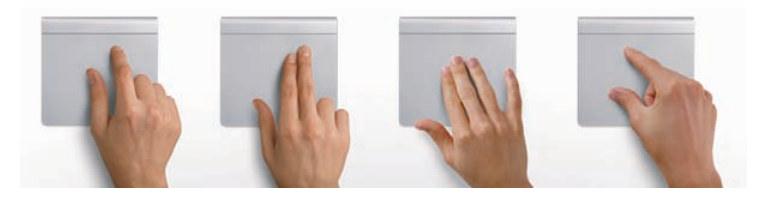

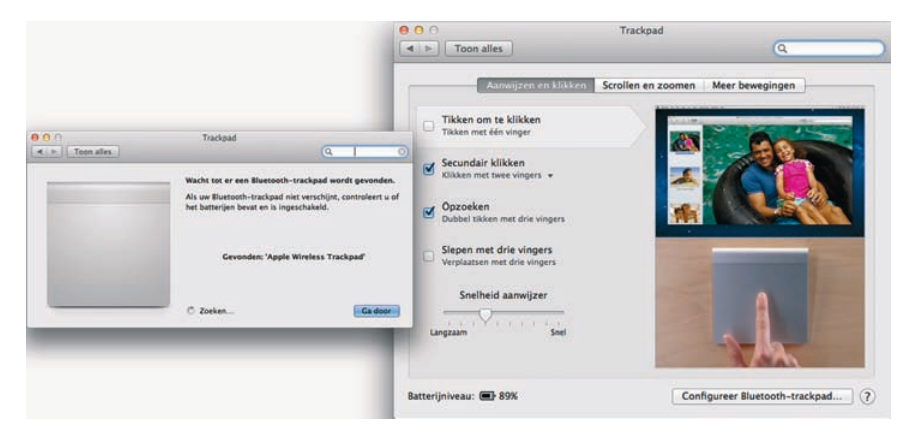

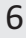

### **VERGROTEN EN VERKLEINEN**

Pas de grootte van een venster aan door de randen boven, rechts, onder en links van het venster te selecteren en deze te slepen. Of selecteer de hoek rechtsonder van het venster en sleep hiermee om het venster te vergroten of te verkleinen. Vensters worden optimaal geschaald met de zoomknop, het kleine groene knopje linksboven in het venster. Als er zich te veel bestanden of mappen in een venster bevinden, verschijnen – afhankelijk van uw instellingen – de horizontale of verticale schuifbalken, zodat u door de inhoud kunt scrollen.

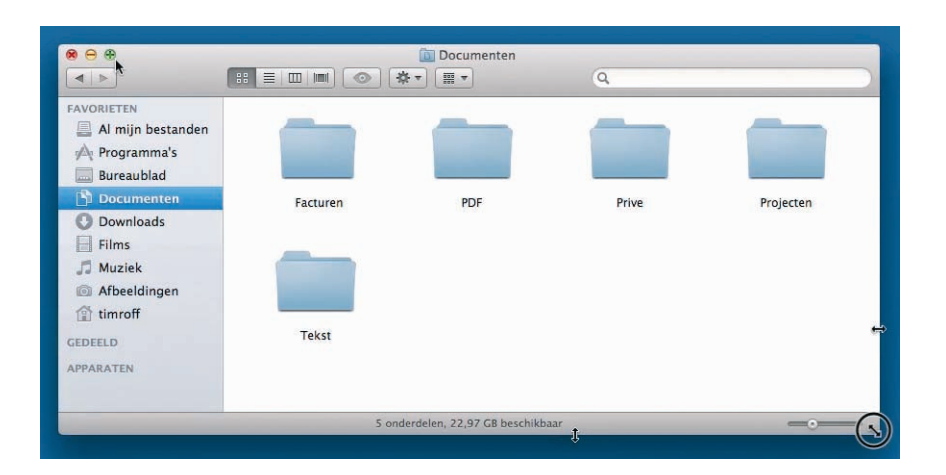

### Afbeelding 01.07 Een venster kan op veel manieren worden geschaald.

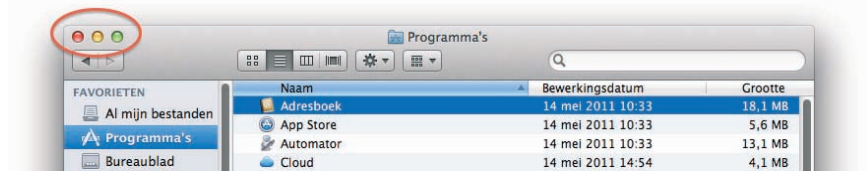

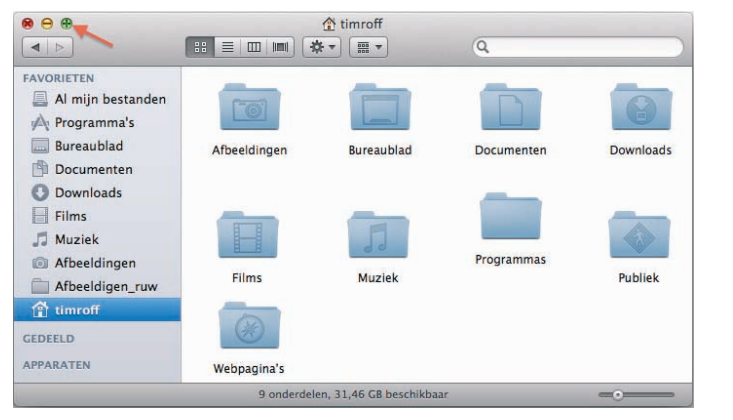

Afbeelding 01.08 De vensterknoppen waarmee u vensters kunt sluiten, minimaliseren of vergroten.

### Afbeelding 01.09

De zoomknop toont de inhoud van de map in een optimaal vensterformaat.

### **MINIMALISEREN**

Geopende vensters die u later nodig hebt, verbergt u tijdelijk met de minimaliseerknop (het gele knopje). Het venster verdwijnt hiermee met een sierlijke bocht in het dock en verschijnt rechts van de andere symbolen.

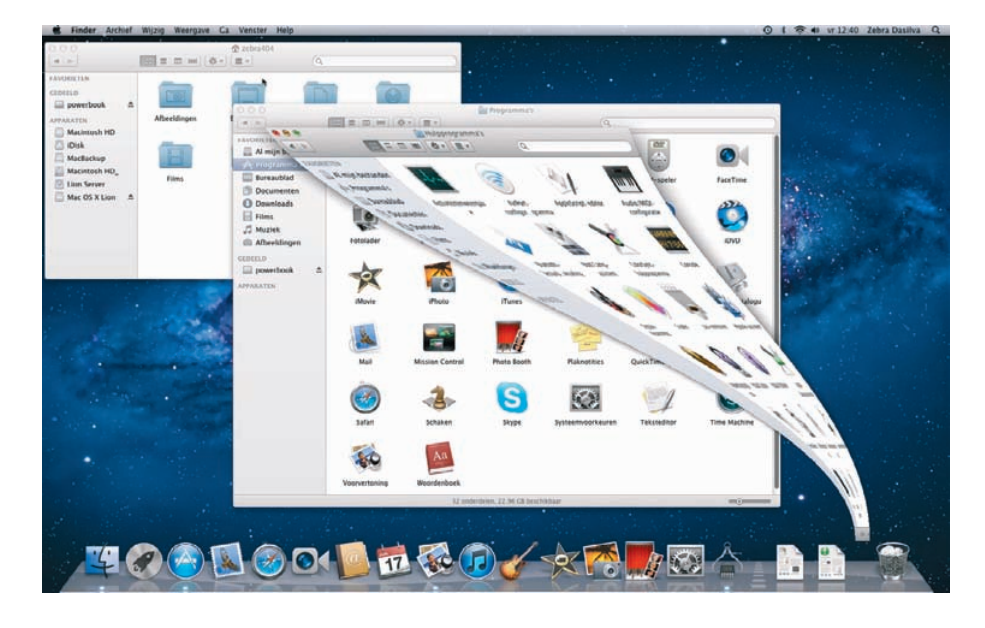

### Afbeelding 01.10

De vensterknoppen worden gebruikt in alle programma's van Mac OS X. Met minimaliseren kunt u een scherm tijdelijk in het dock opbergen.

TIP

Een venster kan ook worden geminimaliseerd door te dubbelklikken in de bovenste balk van het venster. U stelt dit in met de systeemvoorkeuren. Ga naar **Systeemvoorkeuren, Algemeen**. Activeer de optie **Minimaliseer door dubbel te klikken op de titelbalk**. Om het geminimaliseerde venster weer te kunnen zien, klikt u erop in het dock, of kiest u het menu **Finder**, **Venster** en de vensternaam.

| Toon schuifball            | ken: 🔿 Automatisch op basis van invoerapparaat           |
|----------------------------|----------------------------------------------------------|
|                            | Tijdens scrollen                                         |
|                            | Altijd                                                   |
| Klikken in de schuifb      | oalk: 🔵 Ga naar de volgende pagina                       |
|                            | 💿 Ga naar de betreffende positie                         |
|                            | Schakel vloeiend schuiven in                             |
|                            | Minimaliseer venster door dubbel te klikken op titelbalk |
| ymboolgrootte navigatiekol | om: Normaal 💠                                            |

### Afbeelding 01.11

Welke manier kiest u om een venster te minimaliseren?

### **SLUITEN**

We sluiten een geopend venster met het rode knopje (sluitknop) linksboven in het venster. Het venster is dan echt verdwenen. Als u een venster van een programma sluit, vraagt het programma – als dat nog niet is gebeurd – of u de inhoud van het venster als document wilt bewaren.

TIP Dubbelklikken op een map toont de inhoud van de map. Dubbelklik op een programma om het te starten. Een dubbelklik op een document start het programma waarmee het bestand is gemaakt. Is dat programma niet op uw computer geïnstalleerd, dan wordt er – indien aanwezig – een alternatief voor het programma gebruikt.

### **SLEPEN**

Een veelgebruikte handeling met de muis is slepen. Slepen doet u door een bestand te selecteren en het – terwijl u de muis ingedrukt houdt – te verplaatsen. U kunt een selectie naar een andere plek in een Finder-venster slepen of naar het bureaublad of een andere map op de computer. U gebruikt slepen ook om het uiterlijk van een Finder-venster aan te passen of om onderdelen aan een venster toe te voegen.

### **DE RECHTERMUISKNOP**

Hebt u ervaring met Windows, dan bent u gewend aan een muis die is voorzien van minimaal twee muisknoppen. Oorspronkelijk werd de Macintosh-computer bediend met een muis met slechts één muisknop. U kunt de rechtermuisknop simuleren door de toets Control in te drukken voordat u klikt.

### CONTEXTMENU'S

Een zeer goede reden om een rechtermuisknop te willen gebruiken, vormen de zogeheten contextmenu's (of snelmenu's). U activeert die namelijk met de rechtermuisknop. Contextmenu's bieden extra functies die binnen de context van het geselecteerde object vallen. Opent u bijvoorbeeld een contextmenu na het selecteren

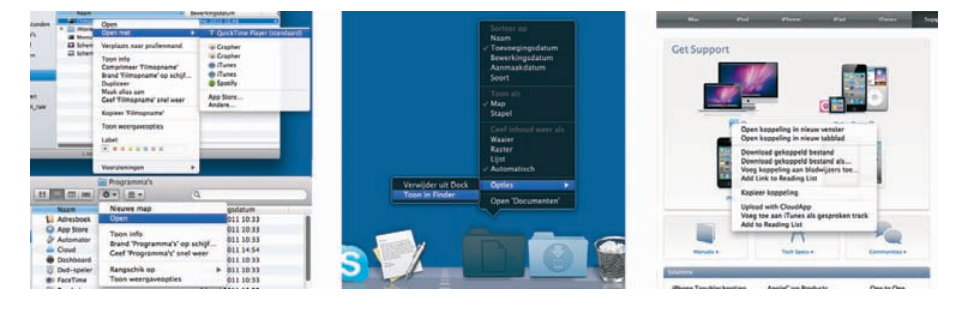

Afbeelding 01.12 Contextmenu's bieden snel toegang tot opdrachten. van een bestand, dan ziet u opties die van toepassing zijn op dat type bestand, maar doet u hetzelfde bij een knop, een lege plek in een venster, of een programmasymbool, dan krijgt u andere opties.

TIP Apple heeft met de Magic Mouse een geheel eigen draai aan het gebruik van meerdere muisknoppen gegeven. Het werken met deze muis is even wennen, maar u zult al snel de extra mogelijkheden ontdekken. Het is een Multi-Touch-muis en hij wordt standaard bij elke nieuwe iMac meegeleverd. De hele bovenkant van de Magic Mouse is het Multi-Touch-gedeelte. U kunt scrollen door een vinger in de gewenste richting te bewegen. Door met twee vingers te vegen, kunt u door webpagina's en foto's bladeren.

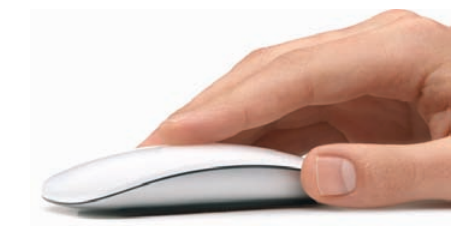

### **HET TOETSENBORD**

### Functietoetsen

We wijzen u op enkele bijzondere toetsen die niet zijn bedoeld om tekst te typen, maar om commando's te activeren of extra functionaliteit te bieden. Linksboven vindt u de toets Esc(ape) waarmee u vensters kunt sluiten of acties onderbreekt. Hiernaast staan de functietoetsen waarmee u speciale functies van Mac OS X gebruikt. Op de nieuwe toetsenborden van elke Mac staan symbolen op de functietoetsen die als geheugensteuntje dienen voor de opties die hieraan door Apple zijn toegekend.

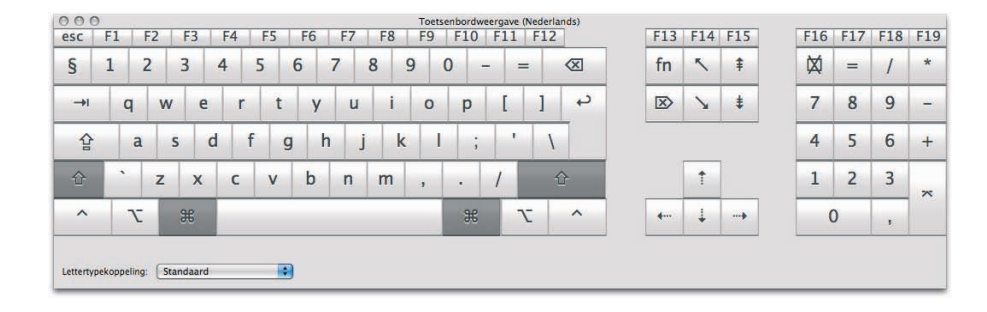

Afbeelding 01.13 Hoewel er geen knoppen meer aanwezig zijn op de Magic Mouse, kunt u er elke muishandeling mee uitvoeren.

### Afbeelding 01.14

Dit zijn de toetsen die we terugvinden op de meeste toetsenborden van Apple.

TIP

De voorzieningen Mission Control en Dashboard en enkele andere programma's gebruiken de functietoetsen. Als de beloofde actie van een functietoets niet werkt, gebruik de functietoets dan in combinatie met de Fn-toets.

# F13 F14 F15 F16 F fn \$ \$ D D \$ \$ F16 F

### Afbeelding 01.15

De toets Fn staat op ieder Apple-toetsenbord op deze plek. Op de draagbare computers van Apple vinden we Fn linksonder op het toetsenbord.

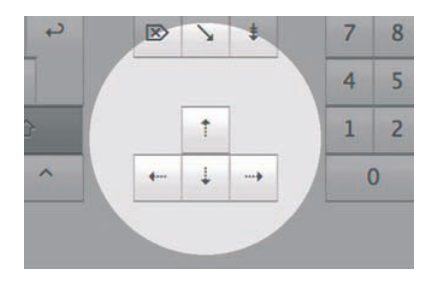

### Afbeelding 01.16

Omhoog, omlaag, naar links en naar rechts met de pijltoetsen.

### Pijltoetsen

De pijltoetsen op het toetsenbord worden ook cursortoetsen genoemd, omdat we hiermee de positie van de cursor veranderen. U gebruikt de pijltoetsen om met de cursor door een tekst te bewegen, of om door bestanden in een Finder-venster te bladeren. In sommige programma's verplaatst u er ook objecten mee, of zet u het geluid harder en zachter.

### **Bijzondere toetsen**

De toetsen Control, Alt (ook Option genoemd) en Command zijn bedoeld om extra commando's en functies in programma's te gebruiken door ze te combineren met de 'gewone' toetsen. We noemen dergelijke toetsencombinaties sneltoetsen.

### **TIJD VOOR EEN SOFTWARE-UPDATE**

Als uw computer is aangesloten op internet, krijgt u – naar gelang uw instellingen – geregeld een melding dat er nieuwere versies van onderdelen van het systeem zijn. Eventuele fouten in programma's of beveiligingsproblemen zijn hierin opgelost, maar ook nieuwe functionaliteit voor systeemonderdelen of programma's worden met een software-update aan Mac OS X toegevoegd.

TIP Hoewel het altijd goed is om up-to-date te blijven, is het verstandig om toch een paar dagen te wachten met het downloaden en installeren van nieuwe systeemsoftware. Er kunnen na een update namelijk altijd nog fouten ontdekt worden, waardoor programma's niet meer goed werken of in het ergste geval uw bestanden beschadigd raken.

Kies **Software-update** in het menu **Apple**. U vindt dit linksboven in de menubalk onder het Apple-logo. De software maakt contact met de servers van Apple en toont in een overzicht welke aanpassingen er voor uw computer beschikbaar zijn. Mac OS X controleert welke onderdelen van het systeem door u worden gebruikt. Als u bepaalde onderdelen (nog) niet wilt vervangen door een nieuwe versie, kunt u deze deselecteren.

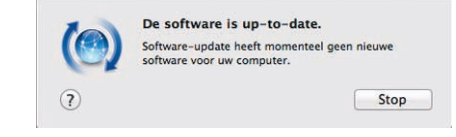

Afbeelding 01.17 Weer up-to-date.